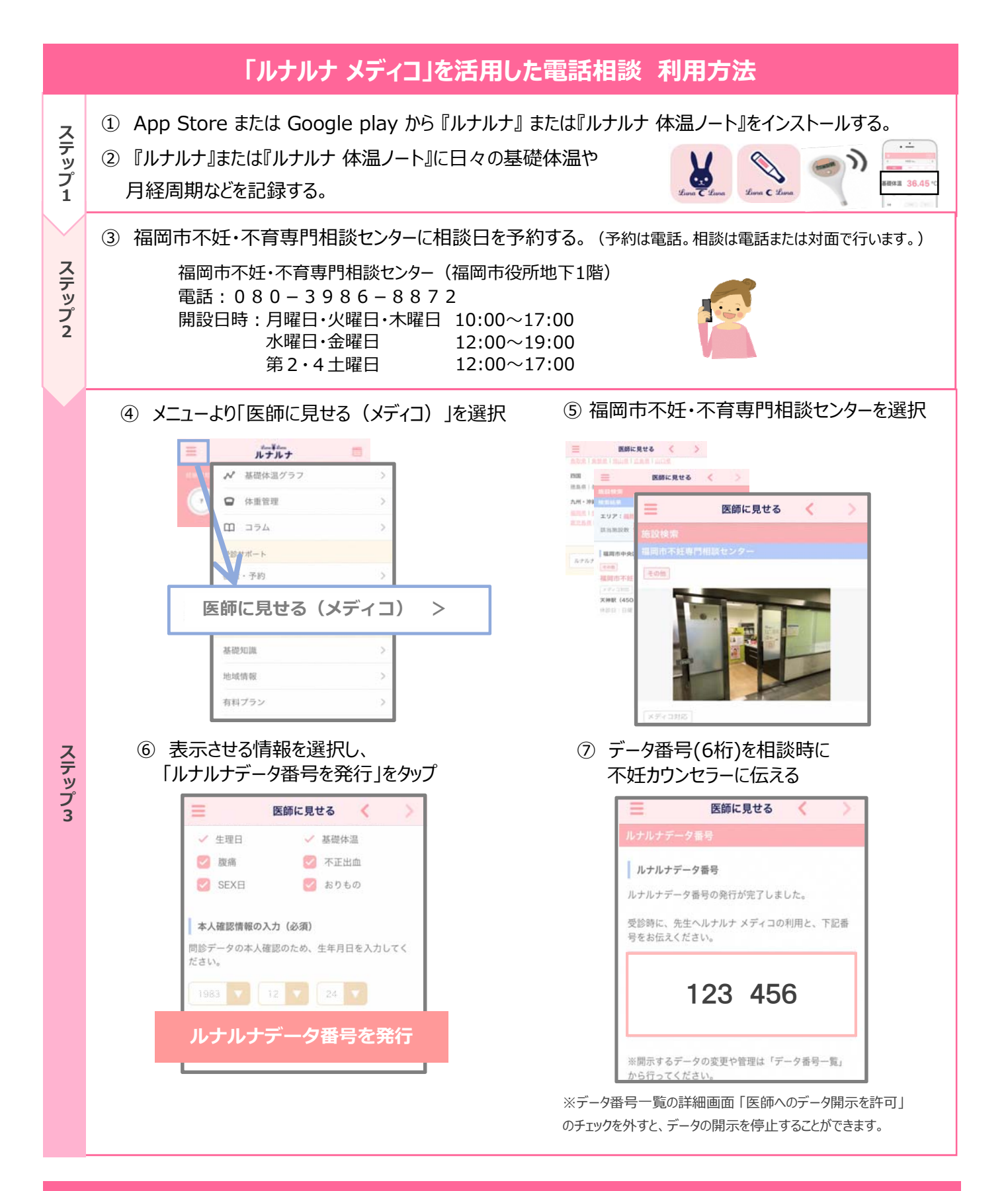

## 『ルナルナ』アプリ内に福岡市妊活支援特設ページを開設しました!

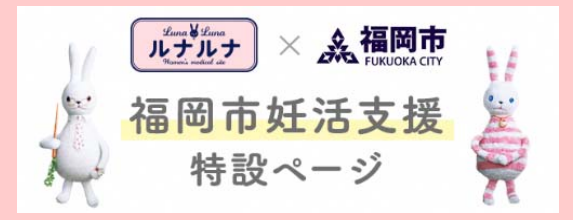

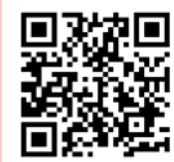

●利用可能な助成金をカンタン検索
●不妊・不育の相談窓口がわかる
●特定不妊治療指定医療機関を確認できる